## How to setup Lync 2013 on your Office Virtual Desktop

Click Start

Click All Programs

Click Microsoft Office 2013

Click Lync 2013

Login using **gtaccount@gatech.edu** (For Example <u>hrobinson7@gatech.edu</u>) and your normal gtaccount password. Then Click Sign in

| rr93@gatech.edu                                                  |                 |
|------------------------------------------------------------------|-----------------|
| •••••                                                            |                 |
| Save My Password                                                 |                 |
| <ul> <li>Hide Advanced Optio</li> </ul>                          | ns              |
| User Name                                                        |                 |
| Lync Online users: username@d<br>All other users: domain\usernam | lomain.com<br>e |
| Sign In As                                                       | )               |
| Auto-Detect Server                                               |                 |
| HTTP Proxy                                                       | >               |
| Logging                                                          | Off             |
| About                                                            | Version 5.1     |
|                                                                  |                 |

Click in the search area :Find someone.

Search for staff member by lastname, first name

Lync 2013 Tutorial click: <u>http://office.microsoft.com/en-us/lync-help/training-courses-for-lync-2013-HA104032084.aspx</u>